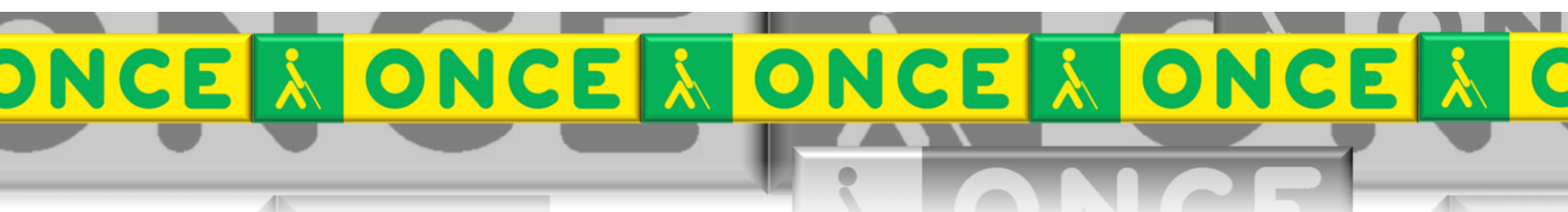

Tecnologías Específicas en el Aula DISCAPACIDAD VISUAL Fichas de apoyo al profesor

# COMANDOS DE JAWS DE INFORMACIÓN Y NAVEGACIÓN

[Revisor de pantalla - JAWS] Última revisión: [Mayo/2017]

Grupo de Trabajo sobre Nuevas Tecnologías en Educación ONCE. CRE de Barcelona y Zona de Influencia. (Cataluña, Islas Baleares, Aragón, La Rioja, Navarra)

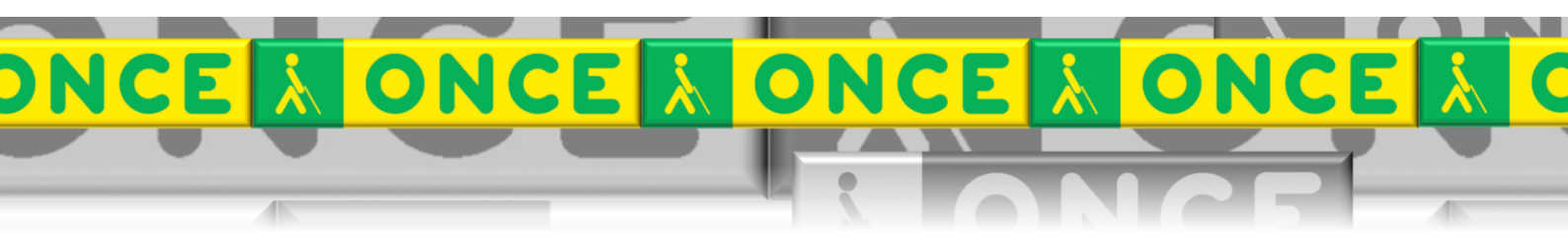

## ÍNDICE

# JAWS. WINDOWS.

## 1. Comandos de información y navegación.

### Descripción

#### Comando

| Decir hora del sistema                  | INSERT+F12                                              |
|-----------------------------------------|---------------------------------------------------------|
| Verbalizar Fecha                        | INSERT+F12pulsado dos veces rápidamente                 |
| Verbalizar título de ventana            | INSERT+T                                                |
| Verbalizar etiqueta de ventana y texto  | INSERT+TAB                                              |
| Verbalizar Línea Superior de la Ventana | INSERT+FIN                                              |
| Verbalizar Línea Inferior de la Ventana | INSERT+AV. PÁG.                                         |
| Leer texto seleccionado                 | INSERT+SHIFT+FLECHA ABAJO                               |
| Deletrear Texto Seleccionado            | INSERT+SHIFT+FLECHA ABAJO pulsado dos veces rápidamente |
| Anunciar versión de aplicación          | CTRL+INSERT+V                                           |
| Lista de tareas                         | INSERT+F10                                              |
| Iconos de la Bandeja del Sistema        | INSERT+F11                                              |
| Ver contenido de la Bandeja de Sistema  | CTRL+SHIFT+F11                                          |
| Lista de Gráficos Etiquetados           | CTRL+INSERT+SHIFT+G                                     |